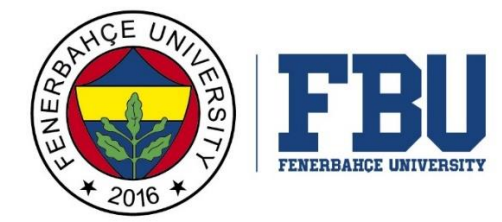

## FENERBAHÇE ÜNİVERSİTESİ ERASMUS+ ÖĞRENCİ ÖĞRENİM HAREKETLİLİĞİ ADIM ADIM BAŞVURU KILAVUZU

FENERBAHÇE UNIVERSITY STEP by STEP APPLICATION GUIDE for ERASMUS+ STUDENT MOBILITY for STUDIES

## **IMPORTANT NOTE:**

Applications will be received through the <u>https://portal.ua.gov.tr</u> system between 18 May – 02 June 2022. The online application system will be closed on Thursday, June 02, 2022 at 00:00. The online application system is used by all institutions in Turkey for the first time, therefore some problems may occur in the system. For this reason, it is important that our students should not submit their applications in the last day. Any problems encountered during the application should be reported to <u>erasmus@fbu.edu.tr</u>. Please do not forget to attach the error screenshot to your e-mail. It is recommended that you complete your application up to 48 hours before the application deadline. Do not forget that it will take time to notify us of a possible problem and to fix the problem.

## **INFORMATIONS:**

In order to apply, you must have an e-devlet password. If you do not have an e-devlet password, you should review the link below.

https://www.turkiye.gov.tr/bilgilendirme?konu=sikcaSorulanlar ·

**STEP 1:** Login to <u>https://portal.ua.gov.tr</u> From the University tab, find the "Fenerbahçe Üniversitesi" tab and click on the "ilana git" button next to the relevant advert.

|                         |                                             | 🧭 e-Devlet ile Gir                                                              | iş Sıkça Sorula                                                                                 | an Sorular                                                                     |
|-------------------------|---------------------------------------------|---------------------------------------------------------------------------------|-------------------------------------------------------------------------------------------------|--------------------------------------------------------------------------------|
| Üniversit               | e                                           | İlan Türü                                                                       |                                                                                                 |                                                                                |
| FENERBAHÇE ÜNİVERSİTESİ | (2 iLAN) 🗸                                  | Seçiniz                                                                         | ~                                                                                               | Kelime İle Ara                                                                 |
| Üniver                  | rsite                                       |                                                                                 |                                                                                                 | İlan Açıklaması                                                                |
| EBU                     | FENERBAHÇE<br>ÜNİVERSİTESİ<br>Erasmus Ofisi | 2022- 2023 Akade<br>Öğrenim Hareketlil<br>Erasmus+ Student Mo<br>(2022-1-TR01-K | mik Yılı Erasmus+ Öğr<br>ği Başvurusu / 2022-2<br>bility for Studies Appli<br>A131-HED-00005446 | Bitiş Tarihi İtana Git<br>2 Haziran 2022 Perşembe<br>2023 3 Harta Katas<br>B0) |
|                         | FENERBAHÇE                                  |                                                                                 |                                                                                                 | Bitiş Tarihi<br>6 Mayıs 2022 Cuma                                              |

**NOTE:** You can also access the application announcement at <u>https://www.turkiye.gov.tr/</u>. You can type "Erasmus" to search engine and click on "Erasmus+ ve ESC Başvuruları (Avrupa Birliği Eğitim ve Gençlik Programları Merkezi Başkanlığı). Students who will apply in this way can continue their applications directly from Step 3.

**STEP 2:** The image belongs to the TEST announcement. After reading the advert, click on the "e-Devlet ile Giriş" button.

| TELEVANCE UNIVERSITY | FENERBAHÇE ÜNİVERSİTESİ<br>Erasmus Ofisi |                                 |
|----------------------|------------------------------------------|---------------------------------|
|                      | DENEME Lütfen Başvuru Yapmayınız         | İlan Bilgileri                  |
| ENEME                |                                          | İlan Numarası<br>DENEME         |
| $\sim$               |                                          | Başvuru Başlangıç<br>06.05.2022 |
|                      |                                          | Başvuru Bitiş<br>06.05.2022     |
|                      |                                          | Kalan Zaman<br>8 Saat Kaldi     |
|                      |                                          | Hemen Başvur                    |

**STEP 3:** Click the "Kimliğimi şimdi doğrula" button and log in to the portal via e-devlet.

| Otörkiye.gov.tr                                                        |                                                                |                                                                                                    | 🖚 Hizli Çözüm                                                                                     | P - [                       | Size nasil yardım edebilirim? Q | Giriş Y |
|------------------------------------------------------------------------|----------------------------------------------------------------|----------------------------------------------------------------------------------------------------|---------------------------------------------------------------------------------------------------|-----------------------------|---------------------------------|---------|
| ) Avrupa Birliği Eğitim ve Gençlik                                     | Erasmus+ ve ESC Başvuruları                                    |                                                                                                    |                                                                                                   |                             |                                 |         |
| Avrupe Birliği Eğitim ve<br>Erasmus+ ve ESC                            | Gençîk Programian Merkezi Ba<br>Başvuruları                    | şkanlığı                                                                                                    |                                                                                                   |                             |                                 | 4       |
|                                                                        | @ <u>=</u>                                                     | Henüz kimliğinizi<br>Bu hizmetten fayc<br>bir tanesini kullan<br>• e-Deviet Şifres<br>• Mobil Imza<br>• Elektronik Imza<br>• T.C. Kimlik Kart<br>• Internet Banka | doğrulamadınız<br>Jalanmak için, aşağıdaki kir<br>arak sisteme giriş yapmış o<br>a<br>p<br>culiği | nlik doğrula<br>İlmanız ger | ama yoz<br>ekme                 | un olan |
| e-Devlet Kapisi Kim<br>Iriş Yapılacak Adres<br>Iriş Yapılacak Üygulama | lik Doğrulama Sistemi<br>www.turkiye.gov.tr<br>e-Devict Kapısı |                                                                                                    |                                                                                                   |                             | ( Eurkiye                       | gov.t   |
| i e-Devlet Şifresi                                                     | 📑 Mobil Imza                                                   | 💰 e-lmza                                                                                                    | are T.C. Kimlik K                                                                                 | arti                        | 📻 İnternet Bankacılığı          |         |
| T.C. Kimilk Numaranio ve e-<br>D, e-Devlet Şifresi Nedir.              | L<br>Devlet Şifrenizi kullanarak kir<br>Nosil Almir?           | nlığnız doğrulancıktar                                                                                                    | sonra işleminize kaldığır                                                                         | z yerden o                  | devam edebilirtiniz             |         |
| = T.C. Kimlik No                                                       | [                                                              |                                                                                                    | Sanal Klavye                                                                                      | ≪ Yazar                     | ken Gizle                       |         |
| <ul> <li>e-Devlet Şifresi</li> </ul>                                   | [                                                              |                                                                                                    | Sanal Klavye                                                                                      | A şifrer                    | mi Unuttum                      |         |
|                                                                        | * e-Deviet G& pifre<br>yapabiliraniz                           | nizi unutmeniz durumui                                                                                                    | nda doğrulacığınız cep telefi                                                                     | munuzdan                    | yersteme speni                  |         |
|                                                                        |                                                                | < lptal Et                                                                                                    | Giriş Yap >                                                                                       |                             |                                 |         |
| 2022, Ankara - Tum Haklari S                                           | akhda                                                          |                                                                                                    |                                                                                                   |                             | Gizillik ve Govenlik Hizk Cözür | m Merk  |

**STEP 4:** Click on the "Yeni Başvuru" button in the upper right corner to start your application.

| Avrupa Birligi Egitim<br>Erasmus+ ve ES                                                                                                    | ve Gençlik Programları Merkezi Başkanlığı<br>C Başvuruları                                                                     | 🛣 Favorilere ekle 🗭 Puanla < Paylaş                                          |
|----------------------------------------------------------------------------------------------------|----------------------------------------------------------------------------------------------------|------------------------------------------------------------------------------|
| Bu hizmet Avrupa Birliği<br>Eğitim ve Gençlik<br>Programları Merkezi<br>Başkanlığı işbirliği ile e-<br>Devlet Kapısı altyapısı<br>üzerinden sunulmaktadır. | Bu hizmeti kullanarak ilgili kuruma daha önce yaptığınız başvurular aşağıda g<br>yer alan "Yeni Başvuru" düğmesine tıklayınız. | Yeni Başvuru         görüntülenir. Yeni bir başvuruda bulunmak için yukarıda |

**STEP 5:** Find our university's advert and click the "Başvur" button to start your application.

| Ttürkiye.gov.tr | 🕒 Hizlı Cözüm 👂 🕶 🖼 🛨 Size                                                                                                    | nasil vardim        | edebilirim? Q          |                                   |
|-----------------|----------------------------------------------------------------------------------------------------|---------------------|------------------------|-----------------------------------|
|                 | NEVŞEHİR HACI BEKTAŞ VELİ ÜNİVERSİTESİ / 2022-2023 Akademik Yılı Gız Dönemi (2020                                                                          | Destruction         |                        |                                   |
|                 | Proje Donemi) Erasmus + Programi Ogrenci Ogrenim Hareketiligi Başvuruları (Project 2020-<br>1-TR01-KA103-081309)                                           | Programi            | 16:00:00               | Başvur                            |
|                 | NEVŞEHİR HACI BEKTAŞ VELİ ÜNİVERSİTESİ / ERASMUS + PROGRAMI ÖĞRENCİ STAJ<br>HAREKETLİLİĞİ BAŞVURULARI (K-GEM STAJ KONSORSİYUMU - UNİKOP STAJ KONSORSİYUMU) | Değişim<br>Programı | 10/05/2022<br>16:00:00 | Başvur                            |
|                 | NECMETTİN ERBAKAN ÜNİVERSİTESİ / ERASMUS + PROGRAMI ÖĞRENCİ STAJ HAREKETLİLİĞİ<br>BAŞVURULARI (K-GEM STAJ KONSORSİYUMU - UNİKOP STAJ KONSORSİYUMU)         | Değişim<br>Programı | 10/05/2022<br>16:00:00 | Başvur                            |
|                 | MARMARA ÜNİVERSITESİ / MARMARA ÜNİVERSITESİ - ERASMUS+ KA131 ÖĞRENCİ STAJ<br>HAREKETLİLİĞİ ÇAĞRISI                                                         | Değişim<br>Programı | 20/05/2022<br>23:59:00 | Başvur                            |
|                 | IŞIK ÜNİVERSİTESİ / 2020 Proje Dönemi Erasmus+ Staj Hareketliliği İkinci Başvuru Çağınsı                                                                   | Değişim<br>Programı | 25/05/2022<br>23:59:00 | Başvur                            |
|                 | ANKARA ÜNİVERSİTESİ / KA107 2019 PROJE DÖNEMİ TANZANYA DERS VERME HAREKETLİLİĞİ 01                                                                         | Değişim<br>Programı | 18/05/2022<br>23:59:00 | Başvur                            |
|                 | ANKARA ÜNİVERSİTESİ / KA107 2019 PROJE DÖNEMİ TANZANYA EĞİTİM ALMA<br>HAREKETLİLİĞİ 01                                                                     | Değişim<br>Programı | 18/05/2022<br>23:59:00 | Başvur                            |
|                 | ANKARA ÜNİVERSİTESİ / KA107 2019 PROJE DÖNEMİ BOSNA HERSEK EĞİTİM ALMA<br>HAREKETLİLİĞİ 01                                                                 | Değişim<br>Programı | 18/05/2022<br>23:59:00 | Başvur                            |
|                 | ANKARA SOSYAL BİLİMLER ÜNİVERSİTESİ / ERASMUS+ EĞİTİM ALMA / VERME HAREKETLİLİĞİ<br>İLANI 2020-1-TR01-KA103 / 2021-1-TR01-KA131                            | Değişim<br>Programı | 27/05/2022<br>23:59:00 | Başvur                            |
|                 | KADİR HAS ÜNİVERSİTESİ / Erasmus+ Staff Teaching Mobility (STA) and Staff Training Mobility (STT)                                                          | Değişim<br>Programı | 05/06/2022<br>23:59:00 | Başvur                            |
|                 | FENERBAHÇE ÜNİVERSİTESİ / DENEME Lütfen Başvuru Yapmayınız                                                                                                 | Değişim<br>Programı | 06/05/2022<br>23:59:00 | Başvur                            |
|                 | « Önceki 1 2 3 4 Sonraki »                                                                                                    |                     | Toplam 78 kayıtta      | an 61-78 arası<br>listelenmiştir. |

**STEP 6:** After reading the information text that includes the application conditions and the relevant informations, mark the box "Bilgilendirme yazısını okudum ve kabul ediyorum" and continue with your application process by clicking the "Devam et" button.

| Bu hizmet Avrupa b<br>Egitim ve Gençlik<br>Programları Merkezi                     | < Geri                                                              |  |
|------------------------------------------------------------------------------------|---------------------------------------------------------------------|--|
| Başkanlığı işbirliği ile e-<br>Devlet Kapısı altyapısı<br>üzerinden sunulmaktadır. | İlan Adı FENERBAHÇE ÜNİVERSİTESİ / Deneme Lütfen Başvuru Yapmayınız |  |
|                                                                                    | Deneme                                                              |  |
| <ul> <li>Hizmeti tamamlamak</li> <li>için bu alanı mutlaka</li> </ul>              | * 🛛 Yukarıdaki bilgilendirme yazısını okudum ve kabul ediyorum.     |  |
| doldurmalısınız.                                                                   | Bu şartı kabul etmediğiniz takdirde işleme devam edemezsiniz.       |  |
|                                                                                    |                                                                     |  |
|                                                                                    | Devam Et 🗦                                                          |  |

**STEP 7:** In the "Alan Seçimi" section, select "2022- 2023 Akademik Yılı Erasmus+ Öğrenci Öğrenim Hareketliliği Başvurusu / 2022-2023 Erasmus+ Student Mobility for Studies Applications (2022-1-TR01-KA131-HED-000054480) (Öğrenci hareketliliği)" and click the "Kaydet ve ilerle" buton.

**STEP 8:** After marking the box "Bilgilendirmeyi okudum ve kabul ediyorum", continue with your application with the "Kaydet ve ilerle" button.

| DENEME ÎLANI (         | LÜTFEN BAŞVURU YAPN         | /AYINIZ)               | <br> |
|------------------------|-----------------------------|------------------------|------|
|                        |                             |                        |      |
| *🗹 Yukarıdaki bil      | gilendirme yazısını okuc    | dum ve kabul ediyorum. |      |
| ı şartı kabul etmediği | niz takdirde işleme devam e | demezsiniz.            |      |
|                        |                             |                        | <br> |
|                        |                             |                        |      |

**STEP 9:** After checking your credentials, click the "Kaydet ve ilerle" button.

**STEP 10:** After checking your contact informations and choosing your current address, proceed to the next step with the "Kaydet ve ilerle" button.

**STEP 11:** After uploading your photo in accordance with the instructions and dimensions and scaling your photo in the next step with the "ilerle" button, click the "Kaydet" button.

**STEP 12:** Check your high school graduation informations, mark the box under the "Onay/beyan" heading, and click the "Kaydet" button.

**STEP 13:** After checking your university informations and giving approval, proceed to the next step with the "Kaydet" button.

**STEP 14:** Undergraduate students will continue in the "Üniversite Mezuniyet Bilgileri" step by clicking the "Kaydet" button. Graduate students, on the other hand, will check their university graduation informations, and if informations are correct, they will click the "Kaydet" button and continue the application after giving approval.

| Bu hizmet Avrupa Birliği<br>Eğitim ve Gençlik<br>Programları Markazi               | Başvurularım                                                                                                    |
|------------------------------------------------------------------------------------|----------------------------------------------------------------------------------------------------|
| Başkanlığı işbirliği ile e-<br>Devlet Kapısı altyapısı<br>üzerinden sunulmaktadır. | Kimlik Bilgileriniz                                                                                                    |
| Bu işlem için yaklaşık 10                                                          | T.C. Kimlik Numarası<br>Adı Soyadı                                                                                                    |
| dakikanızı ayırmalısınız.<br>Bu işlem toplam 10<br>aşamalıdır. Şu anda 1.          | Cinsiyeti Anne Adı                                                                                                    |
| aşamadasınız.                                                                      | Baba Adı Doğum Yeri                                                                                                    |
| 1. Kımlık Bilgileriniz     2. İletişim Bilgileriniz     3. Fotoğrafınız            | Dogum Tarihi Medeni Hali Nüfura Kawiti Olduğu İl                                                                                                    |
| 4. Lise Mezuniyet<br>Bilgileriniz                                                  | Nüfusa Kayıtlı Olduğu İlçe                                                                                                    |
| 5. Üniversite Öğrencilik<br>Bilgileriniz                                           | Yukarıda sistemde kayıtlı olan kimlik bilgileriniz görüntülenmektedir. Kimlik bilgilerinizde değişiklik varsa tekrar<br>sorgulamak için tiklayınız. |
| 6. Universite Mezuniyet<br>Bilgileriniz<br>7. Degişim Programı                     |                                                                                                    |
| 8. Diğer Belgeleriniz                                                              | Kaydet ve llerle >                                                                                                    |
| 9. Tercih Ekleme                                                                   |                                                                                                    |

**STEP 15:** In the "Değişim Programı Bilgileriniz" step, continue by clicking "Evet" if you have benefited from exchange programs before, or by clicking "Hayır" if you have not. If you select the "Evet" option, enter your mobility informations and continue with the "Kaydet ve ilerle" button.

| Evet O Hayır                        |                                      |  |
|-------------------------------------|--------------------------------------|--|
| Değişim Programı Bilgisi Ekle       |                                      |  |
| Programın Türü<br>Seçiniz 👻         |                                      |  |
| vÜlke                               |                                      |  |
|                                     |                                      |  |
| •Üniversite / Firma Adı             |                                      |  |
| Bölüm / Birim Adı                   |                                      |  |
|                                     |                                      |  |
| Programio Tacib Aralià              |                                      |  |
| A COBI OTTALIT ALONG                | Bitiş Tarihi                         |  |
| Başlangıç Tarihi                    | Örn, 18/12/2008                      |  |
| Başlangıç Tarihi<br>Örn. 18/12/2008 |                                      |  |
| Başlangıç Tarihi<br>Örn. 18/12/2008 | AA/YYYY biçiminde tarihleri giriniz. |  |

**STEP 16:** In the "Diğer belgeleriniz" step, be sure to upload the application form signed by you and your department/program coordinator, and your transcript showing your current grade point average correctly. Otherwise, your application will not be accepted. If you have any, upload other documents specified in the evaluation criterias and need to be documented, and proceed to the next step.

**STEP 17:** In the "Tercih ekleme" section, you will be able to see the institutions your department has a contract, and make at least 1, at most 3 preferences. After marking your preferred institution and clicking the "Ekle" button; click the "Kaydet" button.

**STEP 18:** After completing all the steps, you can review your application from the preview, and update the parts you want to update. After confirming your informations are correct at the bottom of the preview page, click the "Başvur" button.

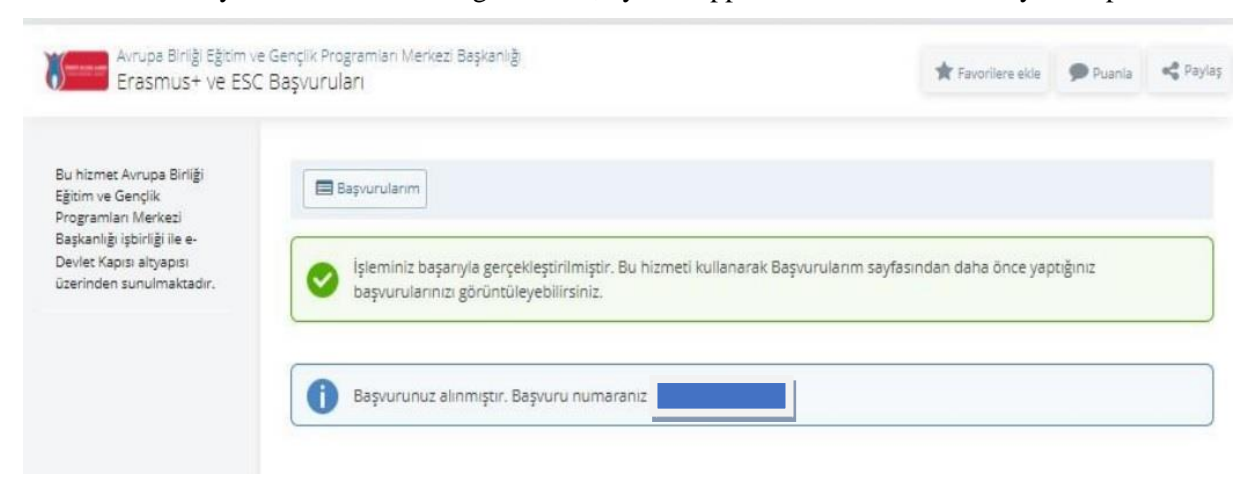

STEP 19: If you see the message below, your application is successfully completed.

**NOTE:** If you want to make changes in your application, you can update it between the application dates, if you want to cancel it, you can create a new application.

**NOTE:** The signed application form that you will upload to the system must be the same as your order of preference in the system. In case of any difference, the order of preference in the signed application form uploaded to the system will be considered.